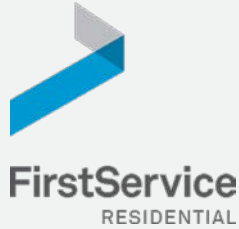

# Manage & Pay Your Charges & Assessments Online

We provide a convenient and secure way for you to manage and make payments online through **ClickPay**. Get started by following the instructions listed below.

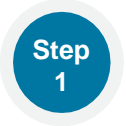

## **Creating Your Profile**

Visit <u>www.ClickPay.com/FirstService</u>, click **Register**, and then create your online profile.

### ?Account Already Exists?

If you receive a message stating that an account already exists, you have already been pre-registered within ClickPay. Click the link within the activation email sent to you or simply request a password reset link to gain you access to your existing profile.

|                      |                                                                        | Register              | Resident Help Center                    |
|----------------------|------------------------------------------------------------------------|-----------------------|-----------------------------------------|
| Onl<br>Make<br>or by | ine Payments<br>your payments online for FRE<br>credit card for a fee. | E by e-Check (ACH) fr | om a bank account                       |
|                      | Username or Email                                                      |                       |                                         |
|                      | Password                                                               |                       |                                         |
|                      |                                                                        |                       | 100000000000000000000000000000000000000 |
|                      | Remember me                                                            | Eor                   | pot Password?                           |
|                      | Remember me                                                            | Login                 | por Passavoro?                          |

**Lookup Address** 

Please enter your Account Numbe (found on your monthly statement)

Account Number:

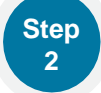

## **Connecting Your Property**

Enter the FirstService Residential account number found on your statement or coupon and the Last Name listed on the property agreement.

### ? Last Name Entered Not Working?

Try the co-owner last name or if a business, the full name of the business associated with your unit.

### Direct-Debit Users

If you're looking to gain access to your existing automatic ACH Direct-Debit profile transition to ClickPay, you will be required to verify your banking details associated with this payment schedule.

## Make a One-Time Payment

From the home screen, confirm your payment amount and then click **Continue**.

### Adding a Payment Option

When setting up one-time or automatic payments, you will be required to select a new or existing payment option, including e-check (ACH) for **FREE** or credit and debit card for a nominal fee.

| Pay Now         | C Auto Pay            |  |
|-----------------|-----------------------|--|
| VISA MasterCard | CREASE DISC VER Check |  |

Submit

Go Back

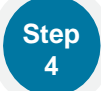

Step

3

### **Set Up Automatic Payments**

From the home screen, click **Auto Pay** and then select your payment option, payment frequency and amount.

### **?**Full Amount

Select this option if you want to pay <u>ALL</u> charges on your account automatically including assessment charges, special assessments and one-time fees.

### Pixed Amount

Select this option if you want to pay a <u>FIXED</u> amount of the total due. Any amount due above the fixed amount will not be paid automatically and you will need to submit a separate, one-time payment for any overage.

Please ensure your payments are scheduled to run no more than 2-3 days prior to your payment being due as your balance may not be available to pull through ClickPay until on or after this date.